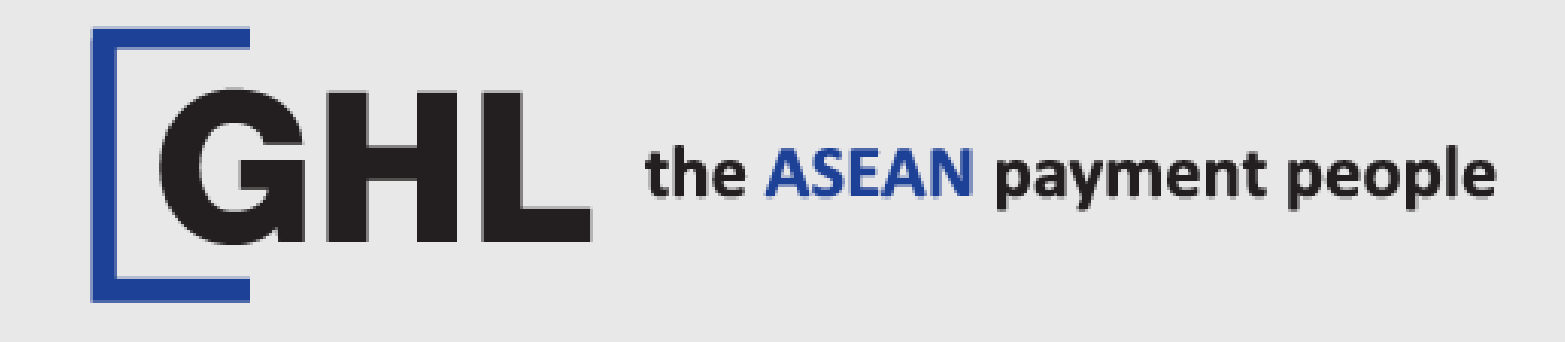

# SETUP GPRS [APN] & WiFi CONNECTION

Terminal Model: PAX A920 PRO

Setup Telco APN Switching Telco – Manual or Automatically Setup WiFi Connection

Property of GHL Systems Berhad

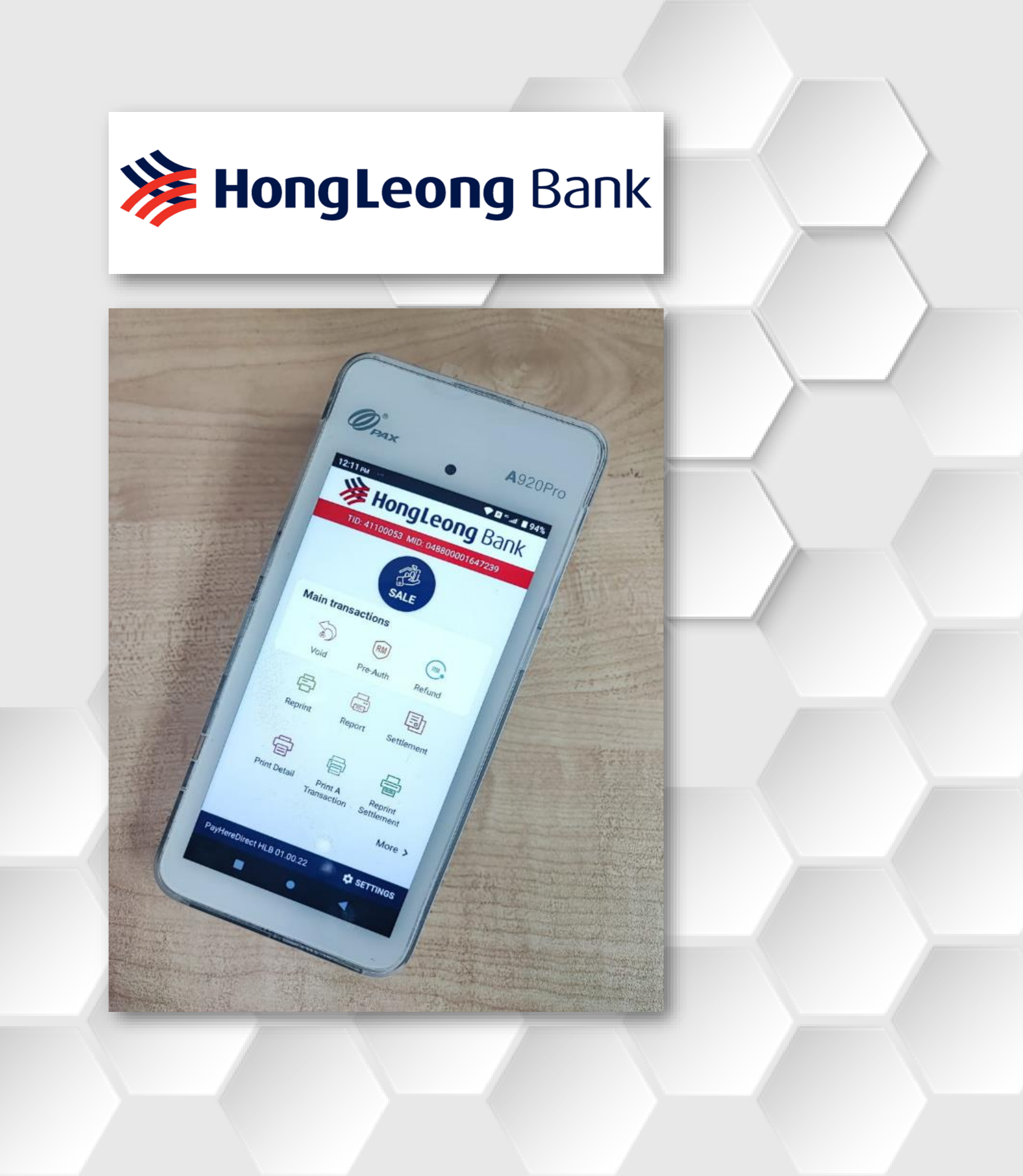

# **GPRS – Setup Telco APN**

#### STEP 1

| 10:05 ам                     | 💎 🖪 <sup>46</sup> iil 🛢 65%  |  |  |
|------------------------------|------------------------------|--|--|
| GHL the                      | GHL the ASEAN payment people |  |  |
|                              |                              |  |  |
|                              |                              |  |  |
|                              |                              |  |  |
|                              |                              |  |  |
|                              |                              |  |  |
|                              |                              |  |  |
| Help                         | Settings                     |  |  |
|                              |                              |  |  |
| GHL                          |                              |  |  |
| App Center<br>GHL App Center | Update                       |  |  |
|                              |                              |  |  |
|                              |                              |  |  |
|                              |                              |  |  |
|                              |                              |  |  |
| Tap on <b>SETTING</b>        |                              |  |  |
|                              | lcon                         |  |  |

# STEP 2

| 10:06 am 👓 🔭 😵 🕫 🕫 🗤 🖬 🖻 58% | 10:06 ам 🖂 👓 🖹 🕈 🖬 🕆 ли 🖬 58%               |
|------------------------------|---------------------------------------------|
| Settings                     | Settings                                    |
| ✓ Wireless & networks        | <ul> <li>Wireless &amp; networks</li> </ul> |
| ✓ Device                     | 🛜 WLAN                                      |
| ✓ Personal                   | Data usage                                  |
| ✓ System                     |                                             |
| ✓ StartUp Settings           | Cellular network                            |
| ✓ Terminal Info              | Ethernet                                    |
| ✓ TMS                        | ✓ Device                                    |
|                              | ✓ Personal                                  |
|                              | ✓ System                                    |
|                              | <ul> <li>StartUp Settings</li> </ul>        |
|                              | ✓ Terminal Info                             |
|                              |                                             |
| Select                       | Select                                      |
| WIRELESS &                   | CELLULAR                                    |
| NETWORKS                     | NETWORK                                     |

# STEP 3

#### STEP 4

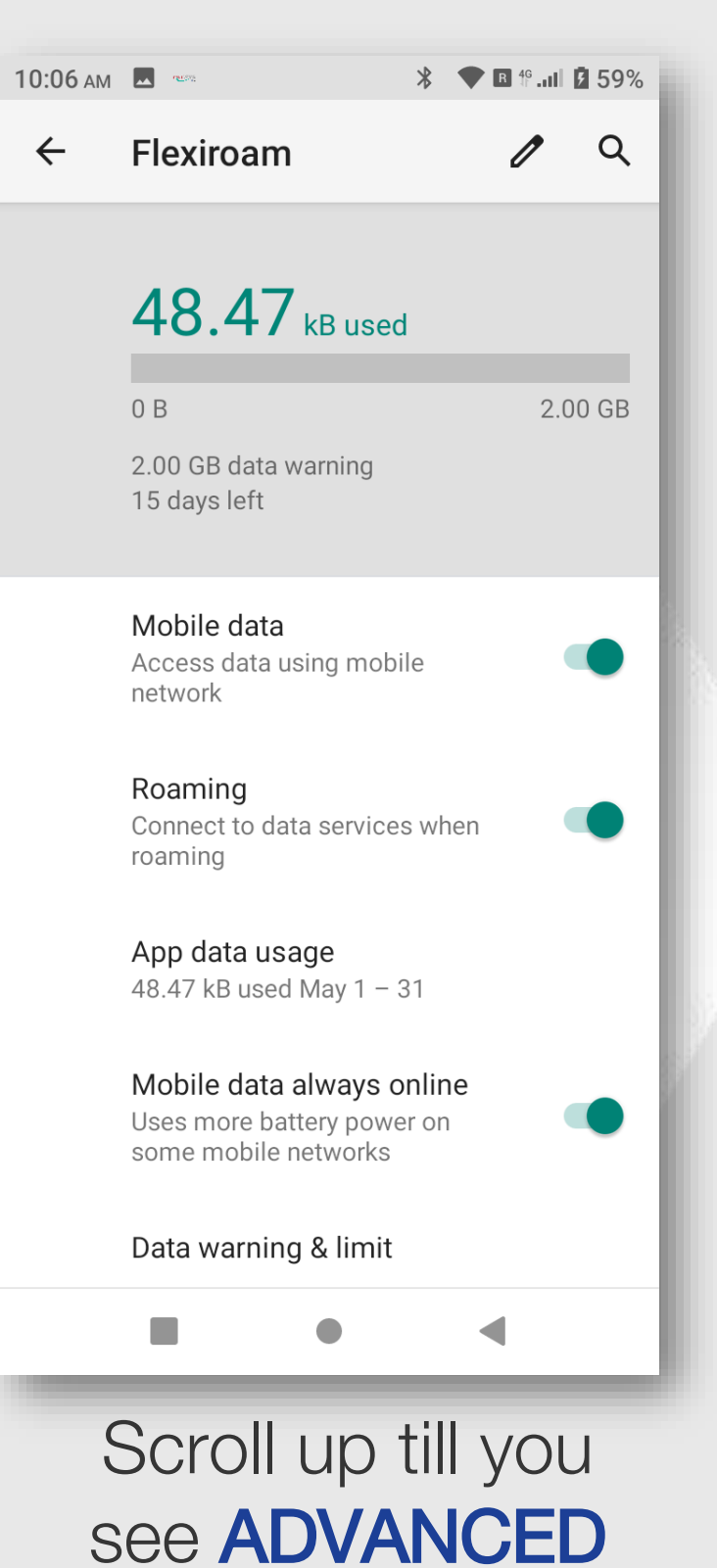

#### **STEP 5**

| 10:07 AM | 1923 (1923)                                                             | * 🕈 🖪 🗄               |
|----------|-------------------------------------------------------------------------|-----------------------|
| ÷        | Flexiroam                                                               | l                     |
|          | 15 days left                                                            |                       |
|          | Mobile data<br>Access data using mobil<br>network                       | e                     |
|          | Roaming<br>Connect to data services<br>roaming                          | s when                |
|          | App data usage<br>48.47 kB used May 1 – 3                               | 1                     |
|          | Mobile data always of<br>Uses more battery powe<br>some mobile networks | n <b>line</b><br>r on |
|          | Data warning & limit                                                    |                       |
|          | Preferred network typ<br>4G/3G/2G auto                                  | e                     |
| ~        | Advanced<br>Network, Access Point N                                     | lames                 |
|          | •                                                                       | •                     |
|          | Tap on                                                                  |                       |
|          | ADVANC                                                                  | EU                    |

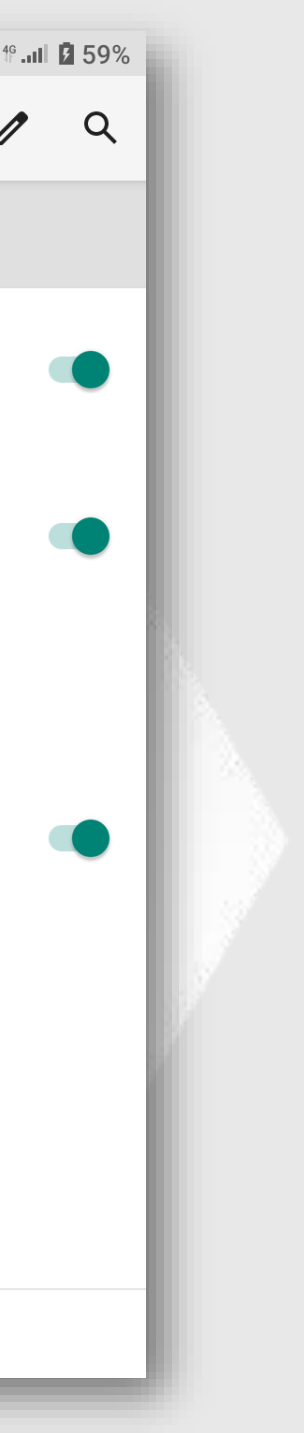

# **GPRS – Setup Telco APN**

#### STEP 6

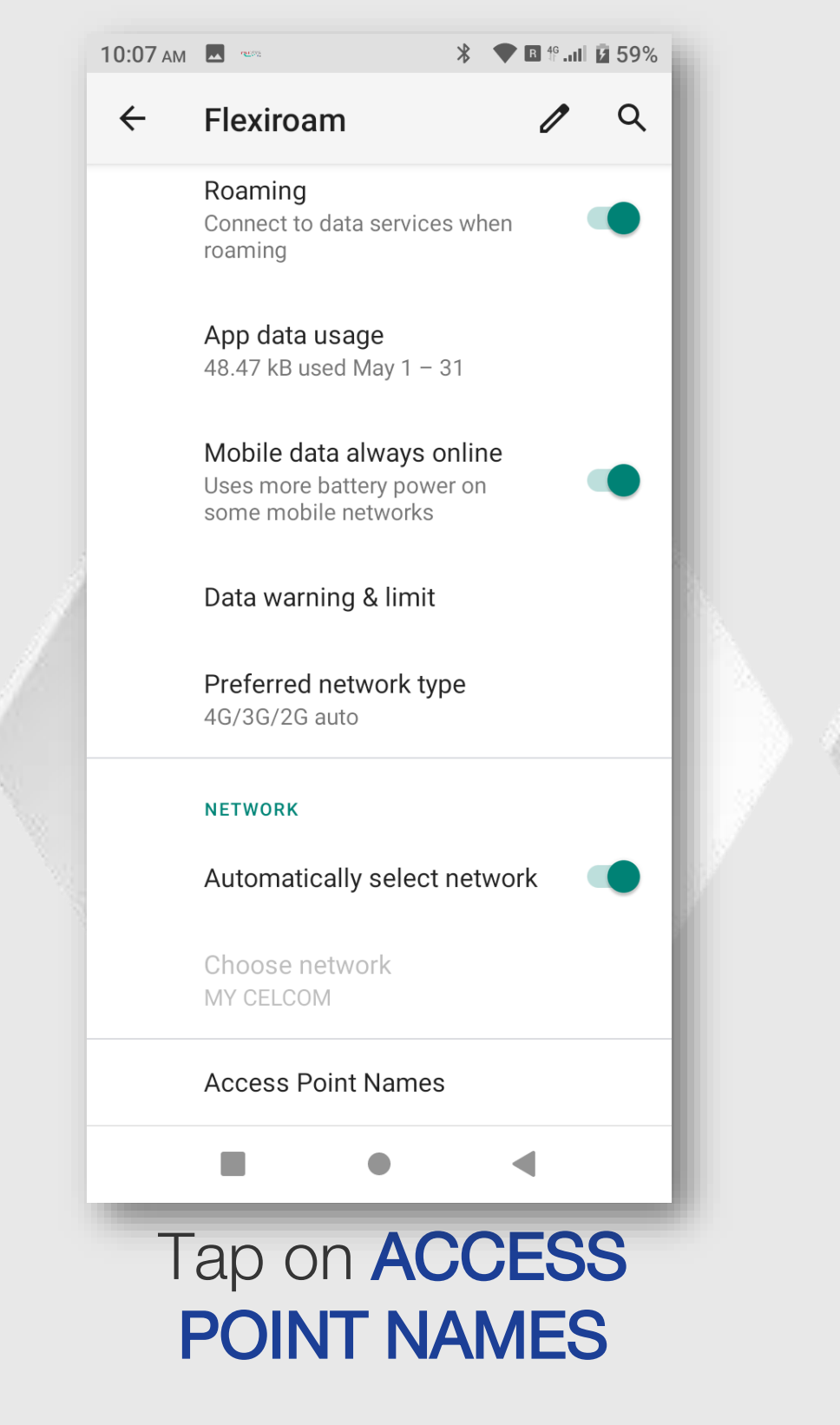

#### STEP 7

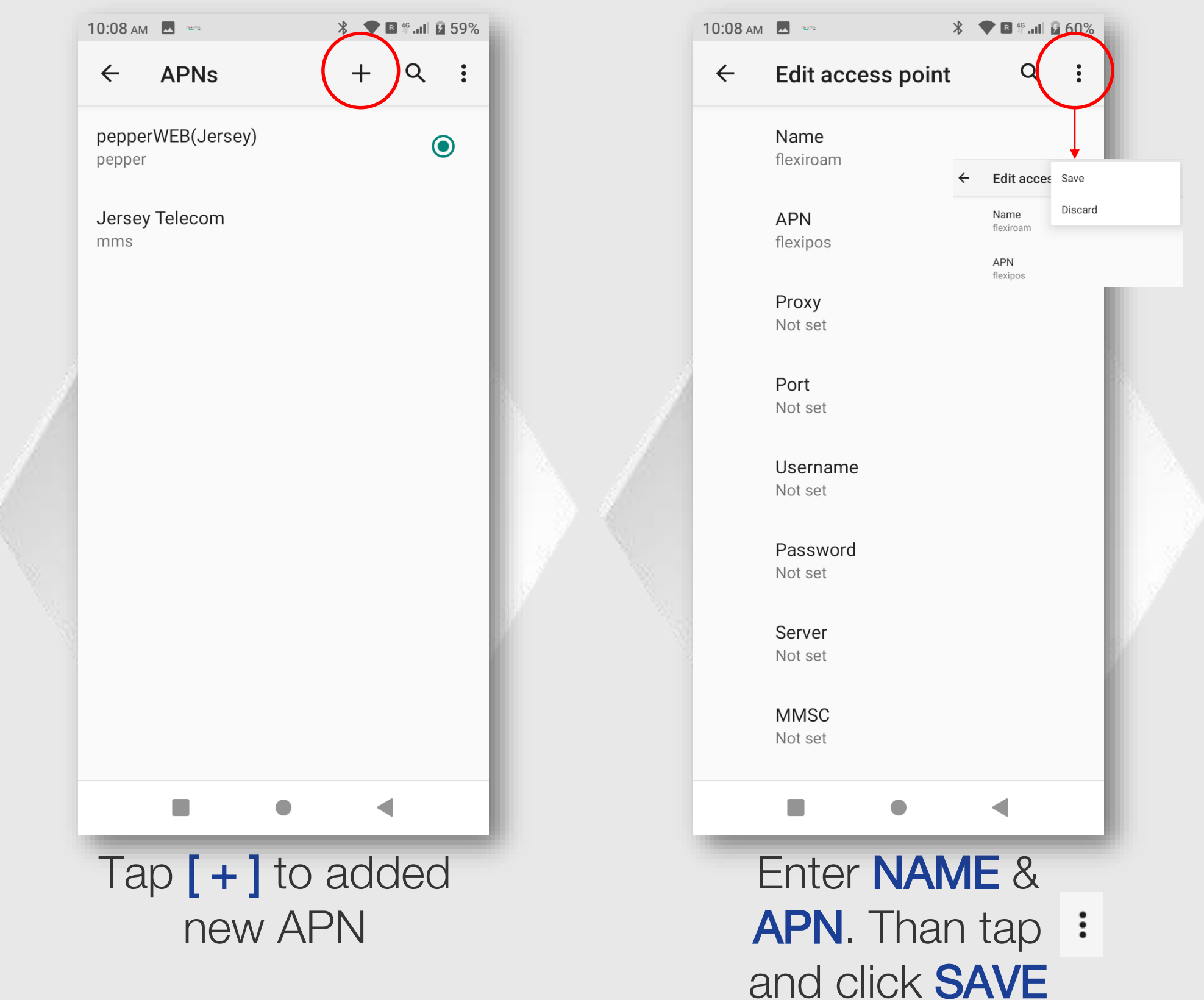

# **STEP 8**

## **STEP 9**

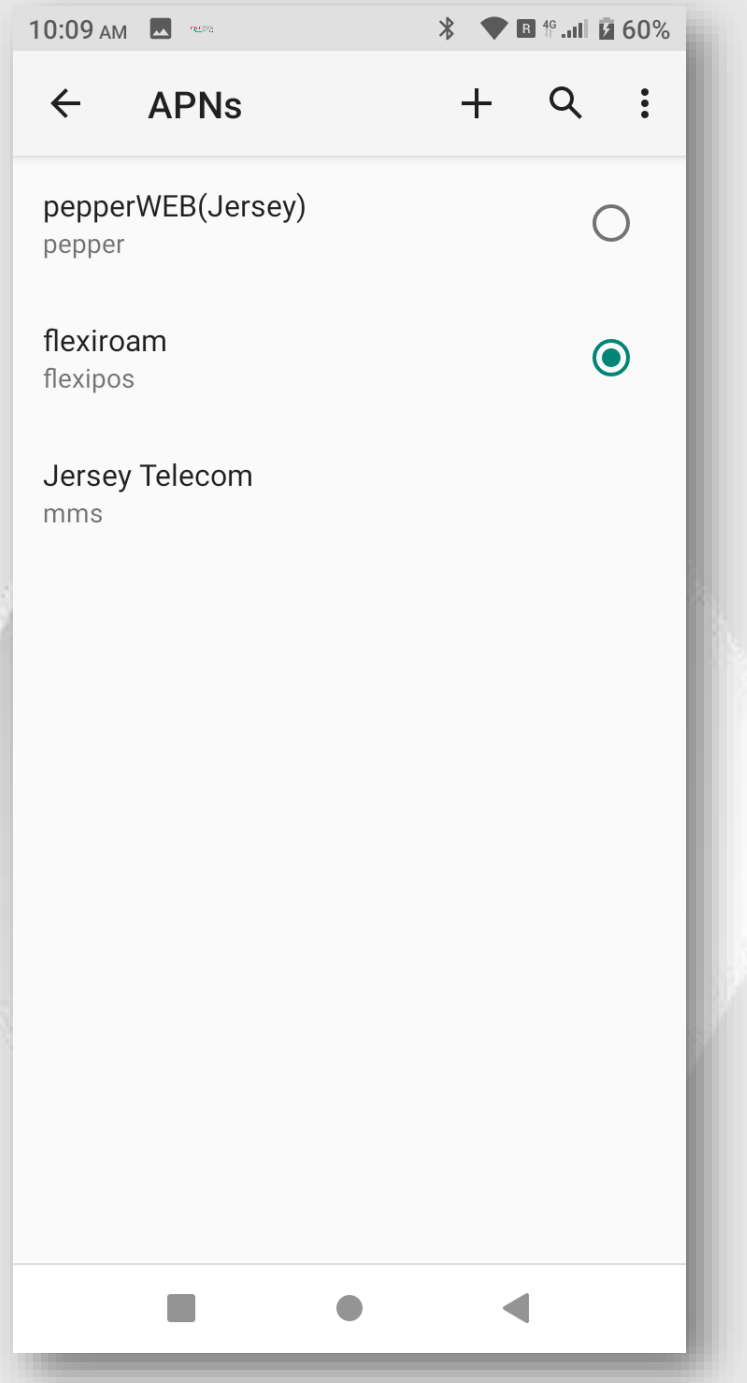

Tick or select correct APNs e.g. [flexipos] APN Setup complete

## **STEP 10**

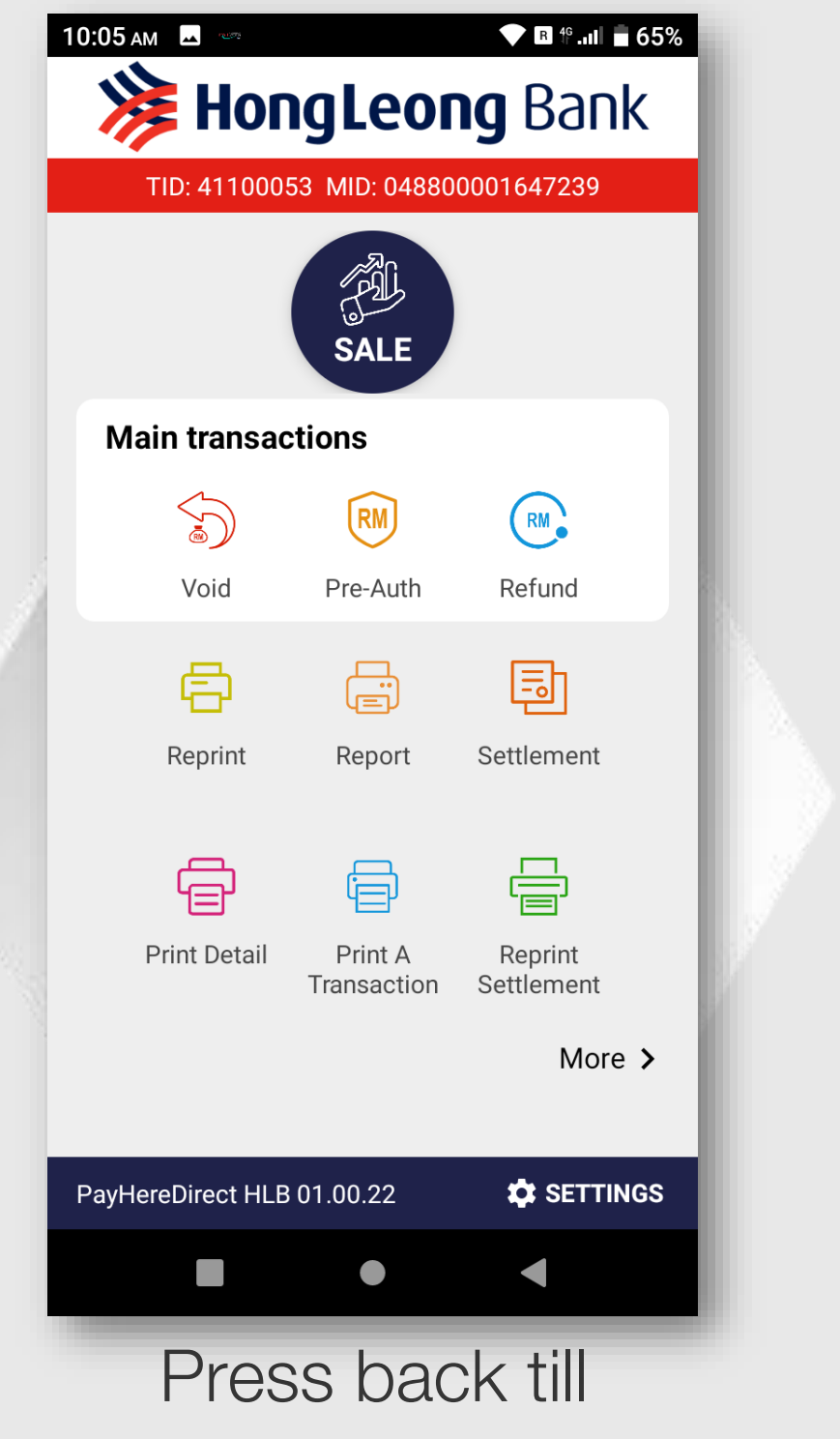

payment screen menu.

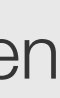

# Switching Telco – Manual or Automatically

#### STEP 1

| 10:05 ам                     | ▼ R %II = 65%                |  |
|------------------------------|------------------------------|--|
| GHL the                      | GHL the ASEAN payment people |  |
|                              |                              |  |
|                              |                              |  |
|                              |                              |  |
|                              |                              |  |
|                              |                              |  |
|                              |                              |  |
| Help                         | Settings                     |  |
|                              |                              |  |
| GHL                          |                              |  |
| App Center<br>GHL App Center | Update                       |  |
|                              |                              |  |
|                              |                              |  |
|                              |                              |  |
|                              |                              |  |
| Tap on <b>SETTING</b>        |                              |  |
| lcon                         |                              |  |

# STEP 2

| 10:06 ам              | * 💎 🖪 🕆 .ııl 🖬 58% | 10:06 ам | - 1679<br>- 1679 | ՝ ★ 🖪 Ք.ոՈ 💈 58% |  |
|-----------------------|--------------------|----------|------------------|------------------|--|
| Settings              |                    | Settir   | ngs              |                  |  |
| ✓ Wireless & networks |                    | ∧ Wire   | less & networks  |                  |  |
| ✓ Device              |                    | (((+     | WLAN             |                  |  |
| ✓ Personal            |                    | 0        | Data usage       |                  |  |
| ∽ System              |                    |          | 5                |                  |  |
| ✓ StartUp Settings    |                    | al       | Cellular network |                  |  |
| ✓ Terminal Info       |                    |          | Ethernet         |                  |  |
| ✓ TMS                 |                    | ✓ Devi   | ce               |                  |  |
|                       |                    | ✓ Pers   | onal             |                  |  |
|                       |                    | ∽ Syst   | em               |                  |  |
|                       |                    | ✓ Start  | tUp Settings     |                  |  |
|                       |                    | ∨ Tern   | ninal Info       |                  |  |
|                       |                    |          |                  | •                |  |
| Тар                   | on                 | -        | Тар с            | n                |  |
| WIREI                 | 822                |          | CELLI            | AR               |  |
|                       |                    |          |                  |                  |  |
|                       | JKKS               |          |                  | JKK              |  |

Property of GHL Systems Berhad

# STEP 3

#### STEP 4

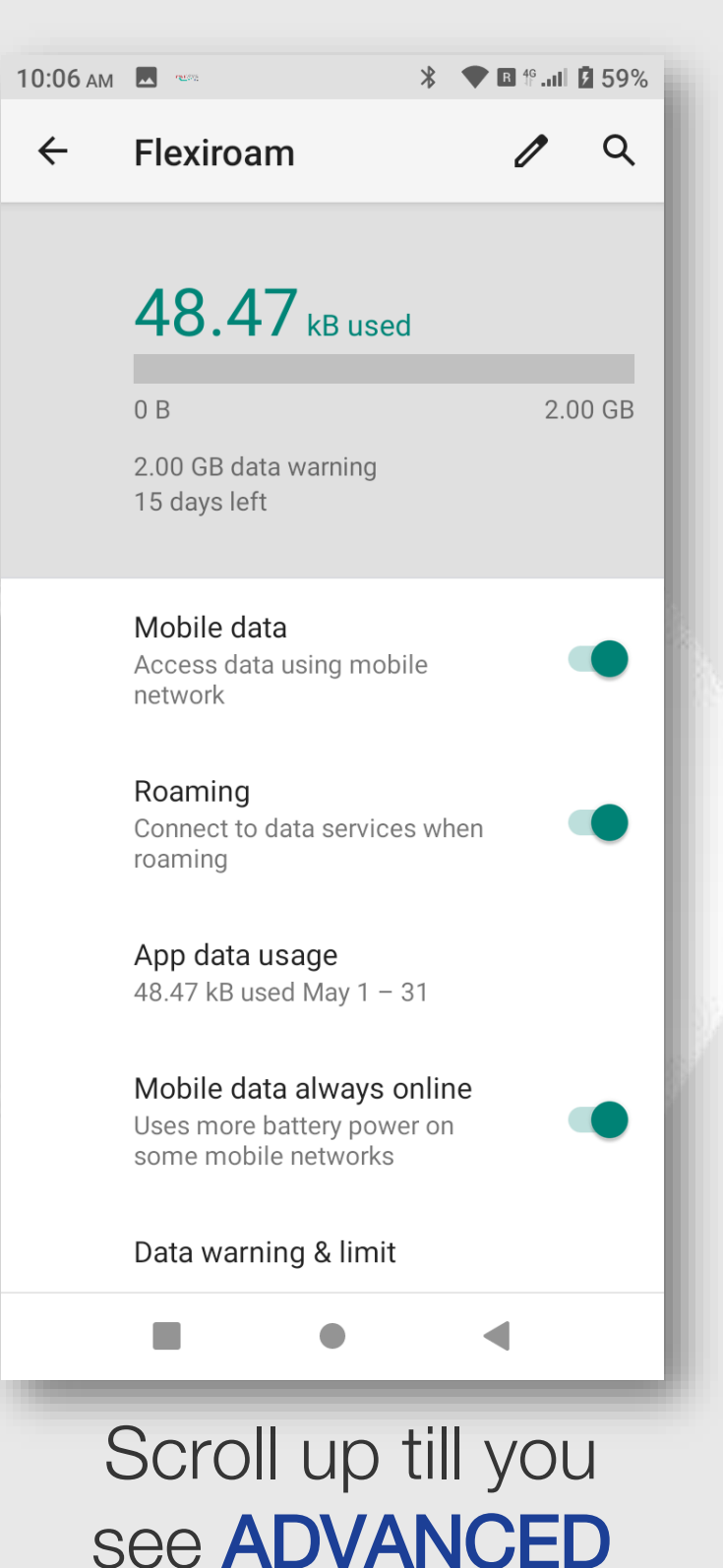

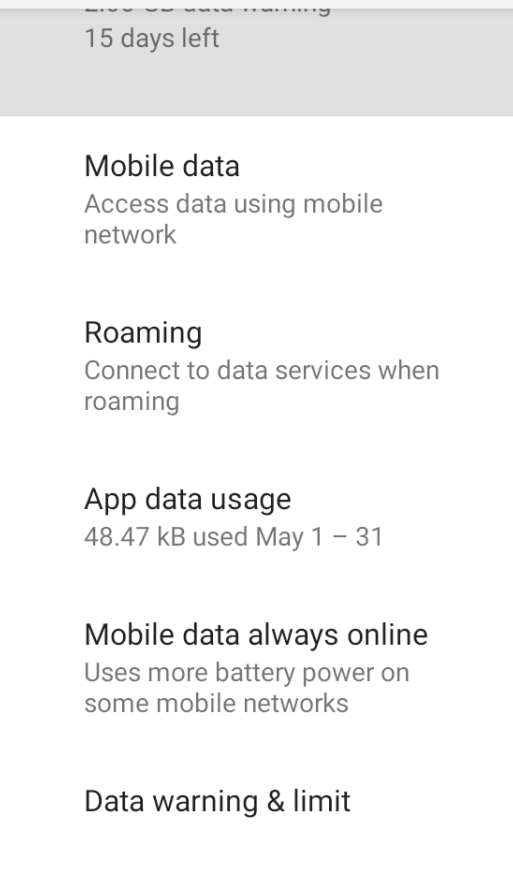

STEP 5

10:07 ам 🗖

← Flexiroam

Preferred network type 4G/3G/2G auto

Advanced Network, Access Point Names

 $\sim$ 

Tap on **ADVANCED** 

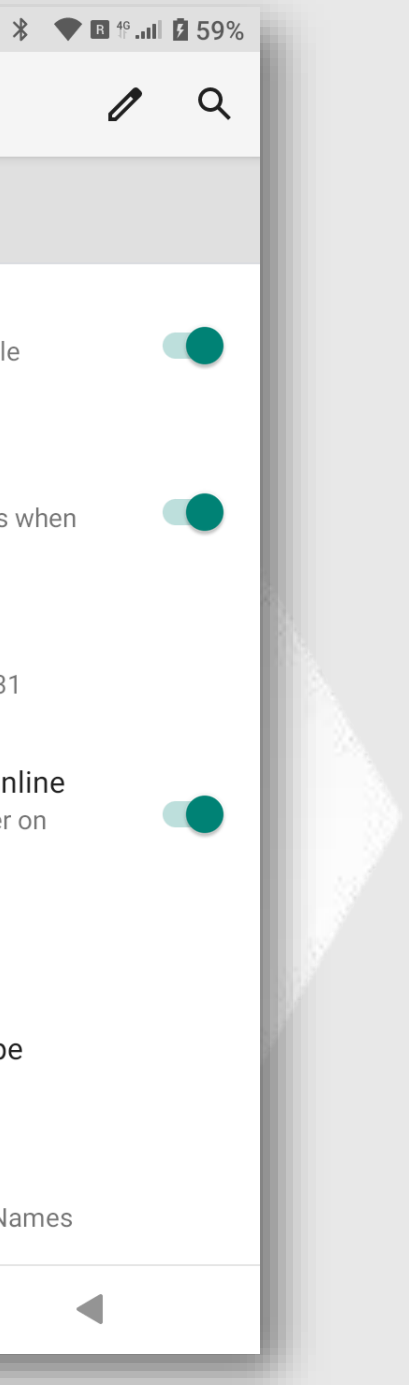

# Switching Telco – Manual or Automatically

#### **STEP 6**

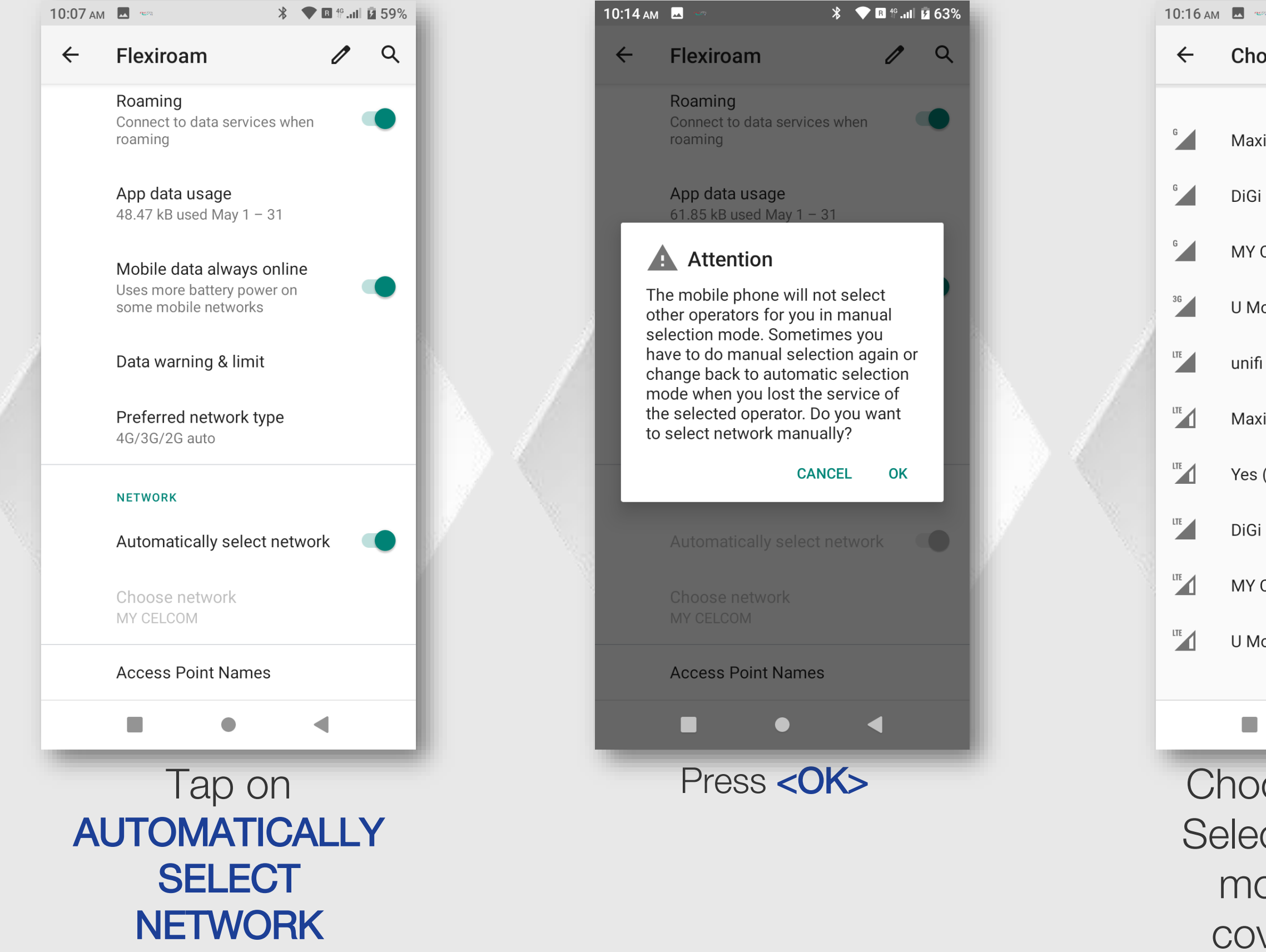

STEP 7

# **STEP 8**

| 2           | <b>∦ ♥ ℝ 1<sup>6</sup>11 № 64%</b> |  |
|-------------|------------------------------------|--|
| ose network | Q                                  |  |
|             |                                    |  |
| is          |                                    |  |
| (forbidden) |                                    |  |
| CELCOM      |                                    |  |
| obile       |                                    |  |
|             |                                    |  |
| is          |                                    |  |
| (forbidden) |                                    |  |
| (forbidden) |                                    |  |
| CELCOM      |                                    |  |
| obile       |                                    |  |
|             |                                    |  |
| •           | •                                  |  |
|             | tracela                            |  |

Choose Network. Select available or most strength coverage telco

## **STEP 9**

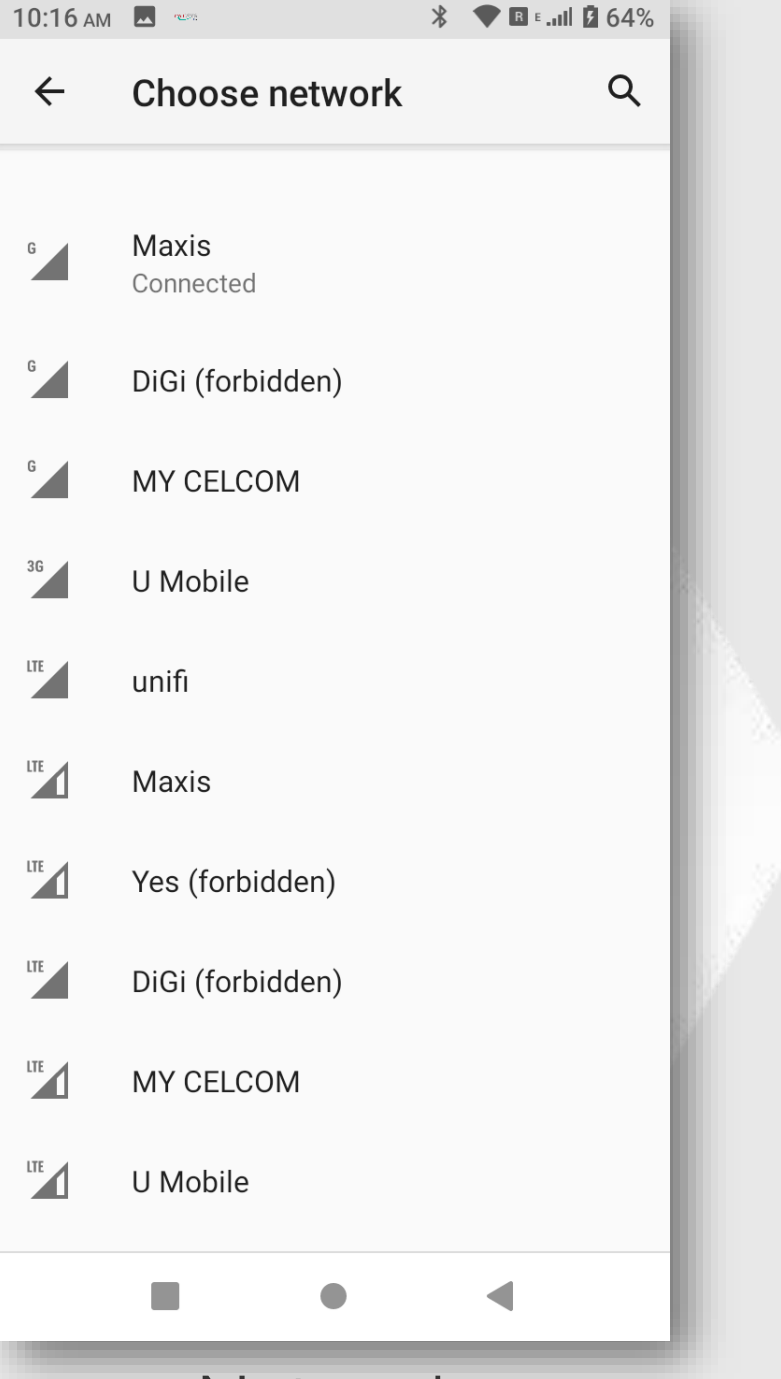

Network connected. Telco manual selection done.

## **STEP 10**

| 10:17 AM | ret state                                                              | *            |      |
|----------|------------------------------------------------------------------------|--------------|------|
| ÷        | Flexiroam                                                              |              | 1    |
|          | Roaming<br>Connect to data services<br>roaming                         | s wh         | ien  |
|          | App data usage<br>61.85 kB used May 1 - 3                              | 31           |      |
|          | Mobile data always o<br>Uses more battery powe<br>some mobile networks | nlin<br>r on | e    |
|          | Data warning & limit                                                   |              |      |
|          | Preferred network typ<br>4G/3G/2G auto                                 | )e           |      |
|          | NETWORK                                                                |              |      |
|          | Automatically select                                                   | net          | work |
|          | Choose network<br>MY MAXIS                                             |              |      |
|          | Access Point Names                                                     |              |      |
|          | •                                                                      |              | •    |
|          | Press                                                                  |              | 6    |
| A        | UTOMATIC                                                               |              |      |
| SE       | LECT NET                                                               | V            | VC   |

to turn on search telco automatically

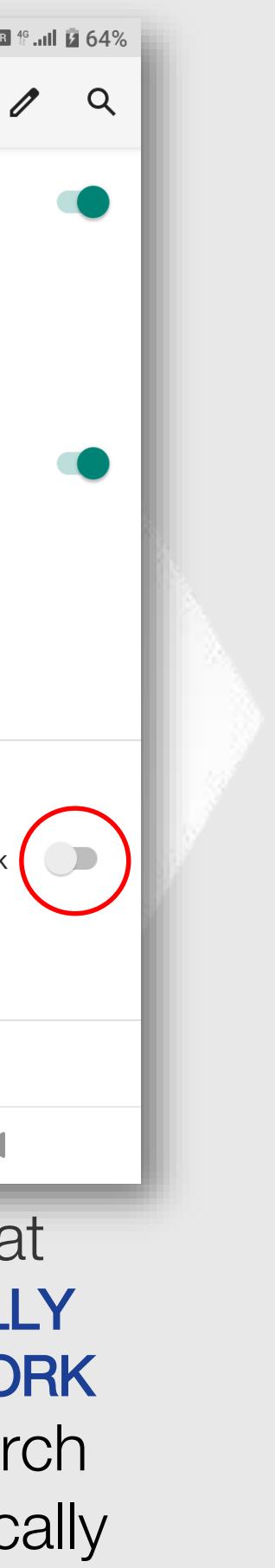

# Switching Telco – Manual or Automatically

## STEP 11

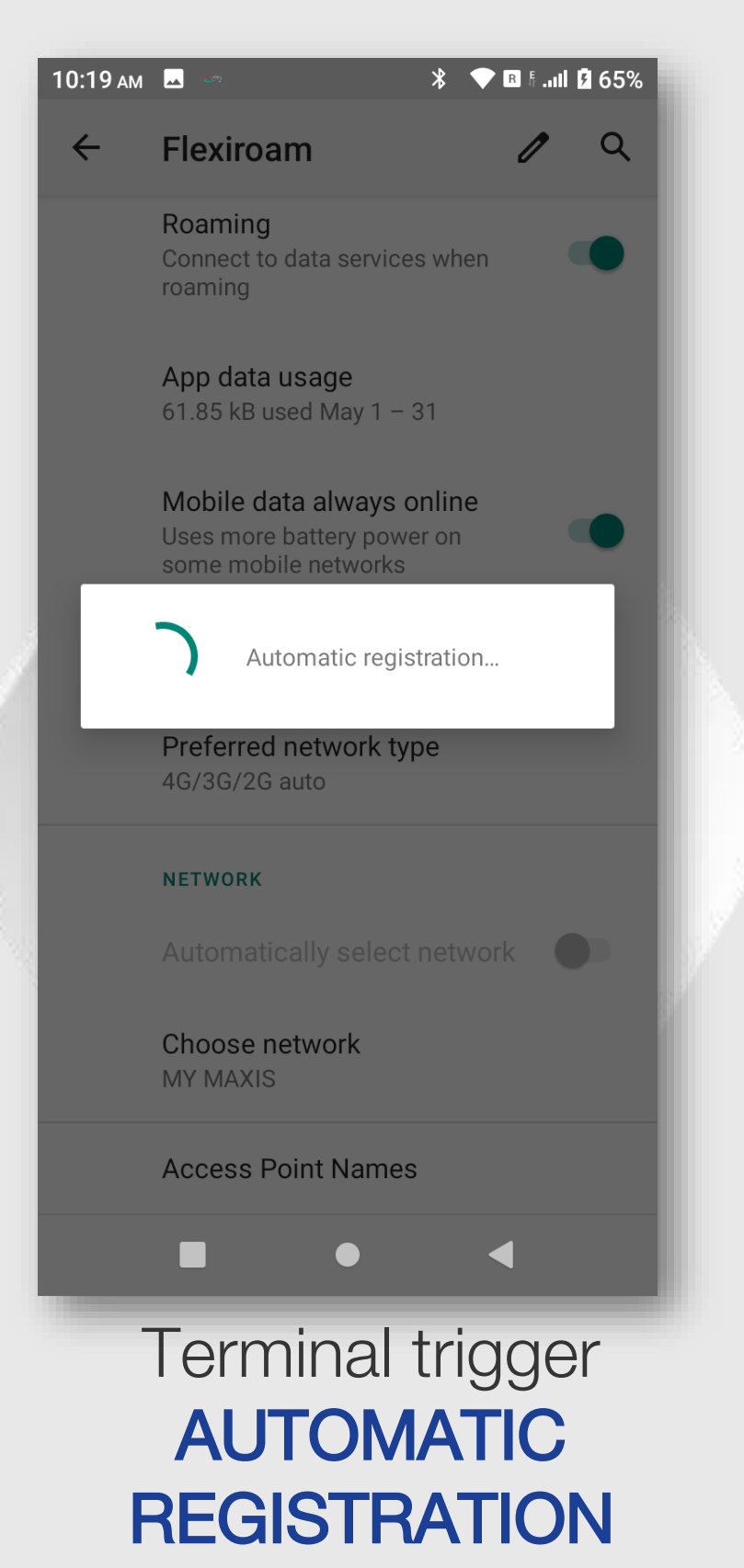

# **STEP 12**

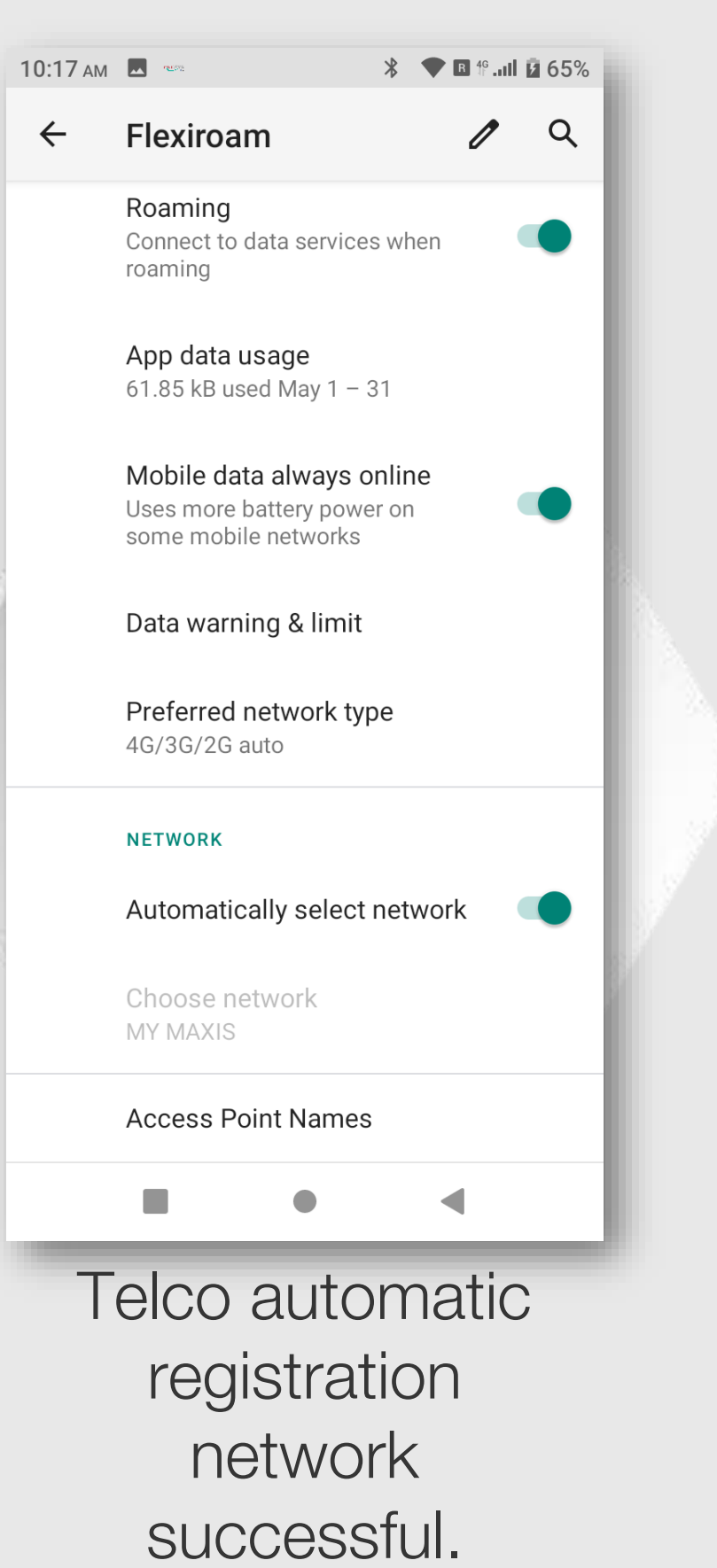

10:05 ам 🗳 👒

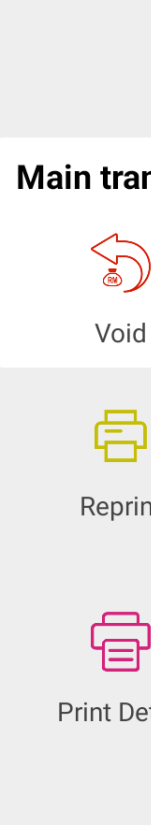

PayHereDirec Pro

Property of GHL Systems Berhad

# **STEP 13**

| :05 am 🗳 👓        |                        | ▼ 🖪 1ºıII 🗖 65%       |
|-------------------|------------------------|-----------------------|
| 🌾 Hor             | ngLeor                 | ng Bank               |
| TID: 411000       | 53 MID: 04880          | 0001647239            |
|                   | SALE                   |                       |
| Main transac      | tions                  |                       |
|                   | RM                     | RM                    |
| Void              | Pre-Auth               | Refund                |
| ē                 |                        | ē                     |
| Reprint           | Report                 | Settlement            |
| Ē                 |                        |                       |
| Print Detail      | Print A<br>Transaction | Reprint<br>Settlement |
|                   |                        | More >                |
|                   |                        |                       |
| PayHereDirect HLB | 01.00.22               |                       |
|                   | •                      | •                     |
| Pres              | s bac                  | k till                |

Daon un payment screen menu.

# WiFi – Setup WiFi Connection

#### STEP 1

| 10:05 ам              | 🔷 🖪 <sup>46</sup> .ıll 🛢 65% |  |
|-----------------------|------------------------------|--|
| GHL the               | GHL the ASEAN payment people |  |
|                       |                              |  |
|                       |                              |  |
|                       |                              |  |
|                       |                              |  |
|                       |                              |  |
|                       |                              |  |
|                       |                              |  |
| Help                  | Settings                     |  |
|                       |                              |  |
| <b>Found</b>          |                              |  |
| App Center            | Ð                            |  |
| GHL App Center        | Update                       |  |
|                       |                              |  |
|                       |                              |  |
|                       |                              |  |
|                       |                              |  |
| Tap on <b>SETTING</b> |                              |  |
| Icon                  |                              |  |

# STEP 2

**NETWORKS** 

| 10:06 ам 👓            | \$ 58% 🗹 الله. 🕆 🖪 🔨 🛠 | 10:06 / | AM 🔺 👓     |
|-----------------------|------------------------|---------|------------|
| Settings              |                        | Set     | tings      |
| ✓ Wireless & networks |                        | ~ w     | /ireless & |
| ✓ Device              |                        | (((•    | WLA        |
| ✓ Personal            |                        | 0       | Data       |
| ✓ System              |                        |         |            |
| ✓ StartUp Settings    |                        | al      | Cellu      |
| ✓ Terminal Info       |                        |         | Ethe       |
| ✓ TMS                 |                        | ~ D     | evice      |
|                       |                        | ~ P     | ersonal    |
|                       |                        | ~ S     | ystem      |
|                       |                        | ~ S     | tartUp Se  |
|                       |                        | ~ T     | erminal Ir |
|                       | <                      |         |            |
| Sele                  | ct                     | -       | Se         |
|                       | \$ 22                  |         |            |
|                       | .00 u                  |         |            |

# STEP 3

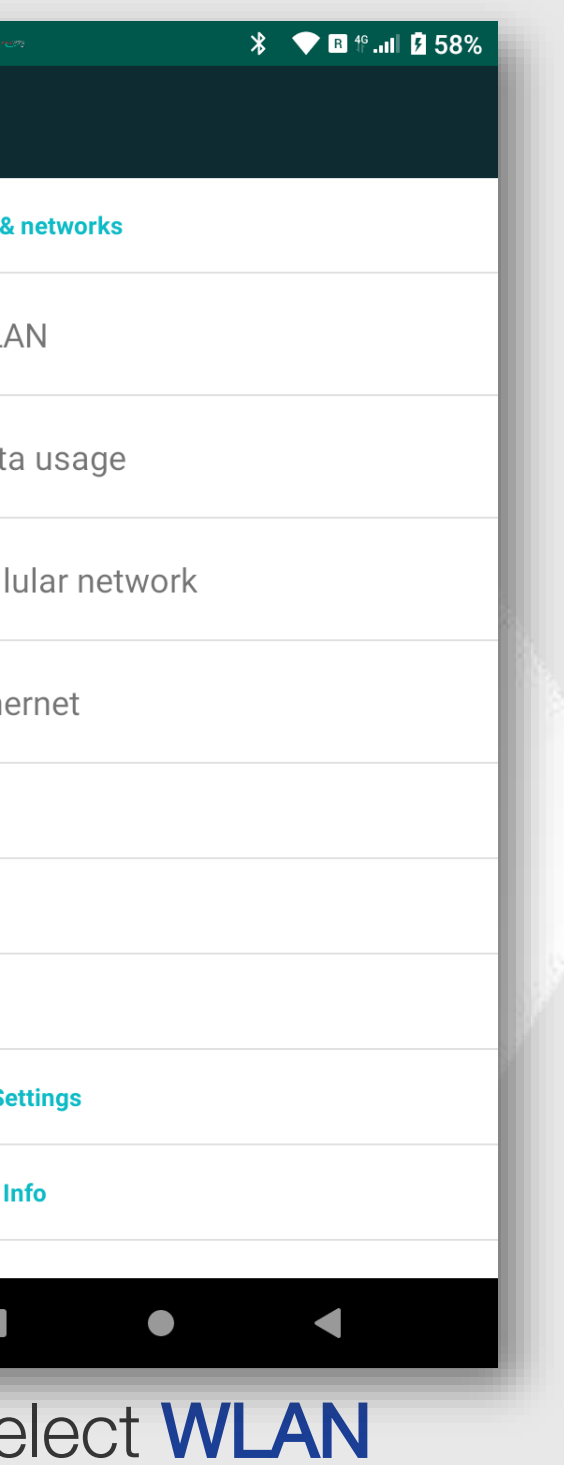

#### STEP 4

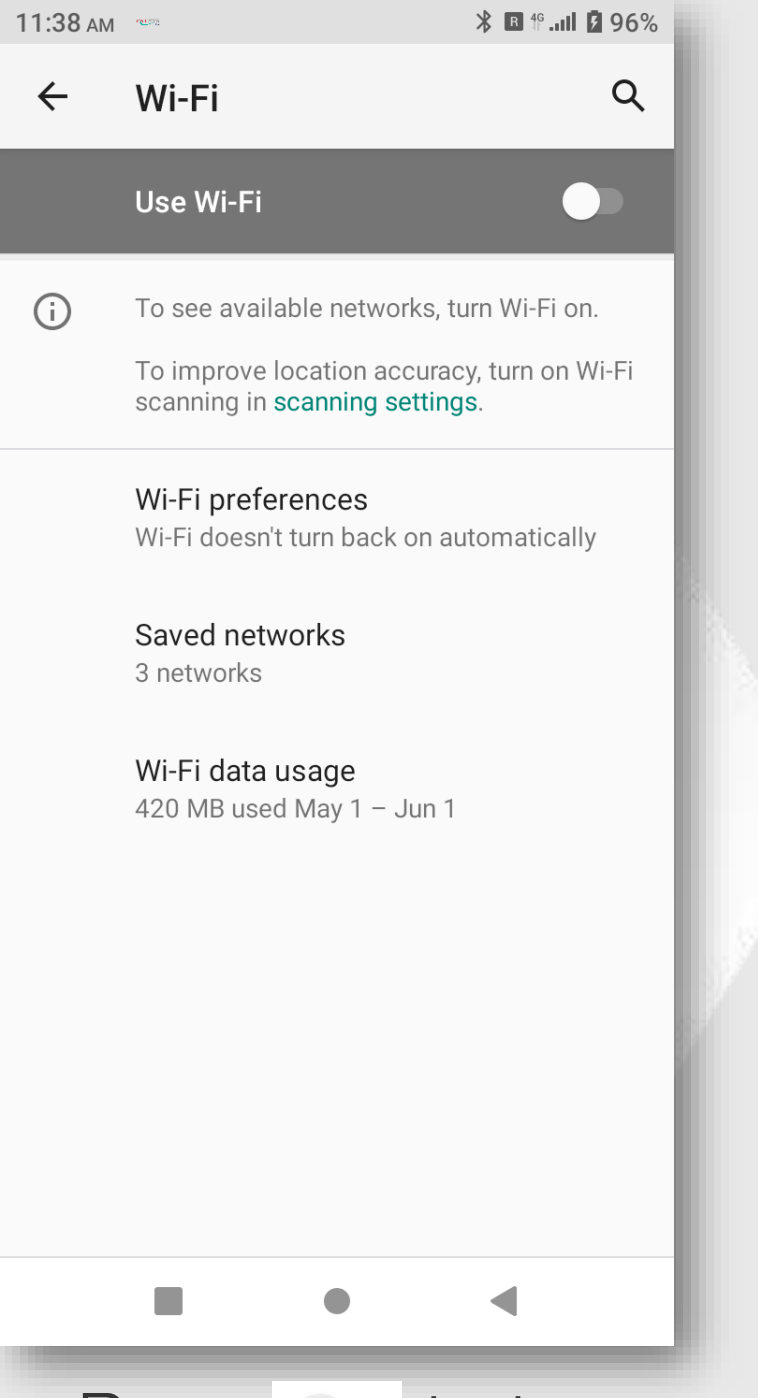

Press to turn on the WiFi at the teminal

#### **STEP 5**

| 11:38 ам | 100 mm                                               | <b>∦ ₪</b> ∯I |
|----------|------------------------------------------------------|---------------|
| ÷        | Wi-Fi                                                |               |
|          | Use Wi-Fi                                            |               |
| +        | Add network                                          |               |
|          | Searching for Wi-Fi networks                         | i             |
|          | Wi-Fi preferences<br>Wi-Fi doesn't turn back on au   | Itomatica     |
|          | Saved networks<br>3 networks                         |               |
|          | <b>Wi-Fi data usage</b><br>420 MB used May 1 – Jun 1 |               |
|          |                                                      |               |
|          |                                                      |               |
|          |                                                      |               |
|          | •                                                    | •             |
|          | Wifi <b>ON</b> ar                                    | nd            |
|          | terminal is                                          | S             |
|          | searching                                            | for           |
| i        | available W                                          | /iFi          |

network

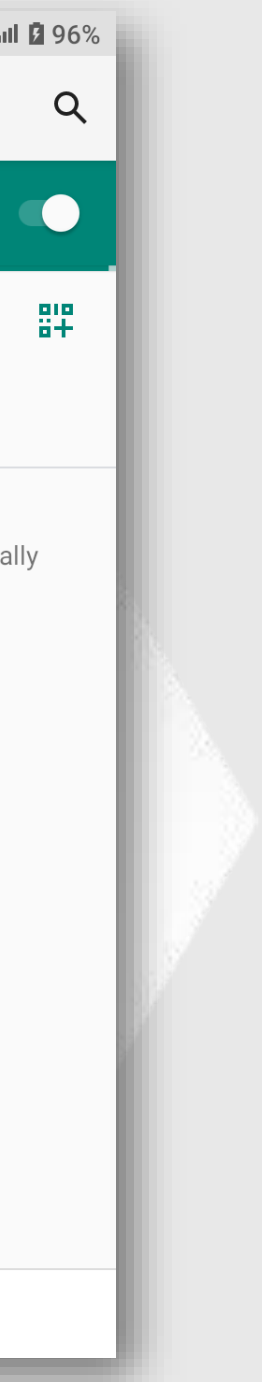

# WiFi – Setup WiFi Connection

**STEP 6** 

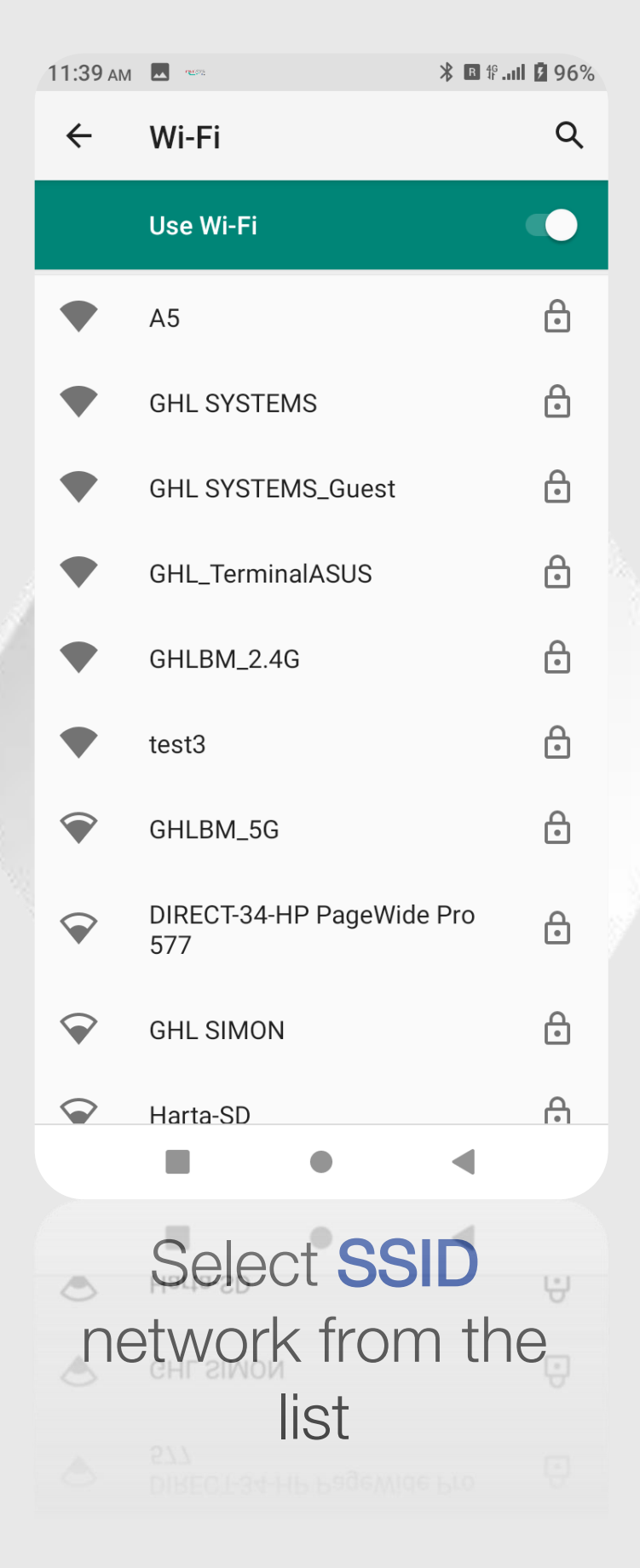

## STEP 7

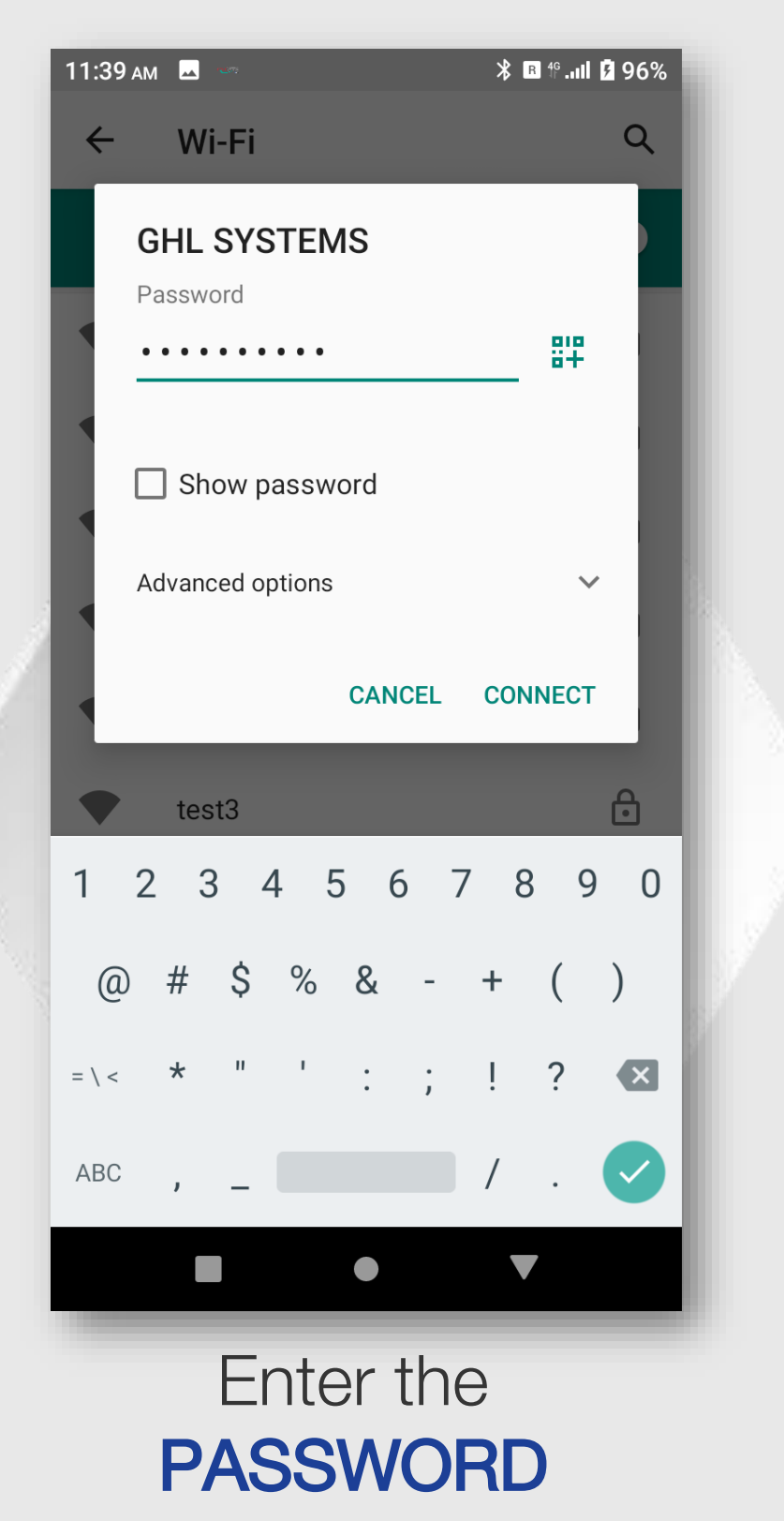

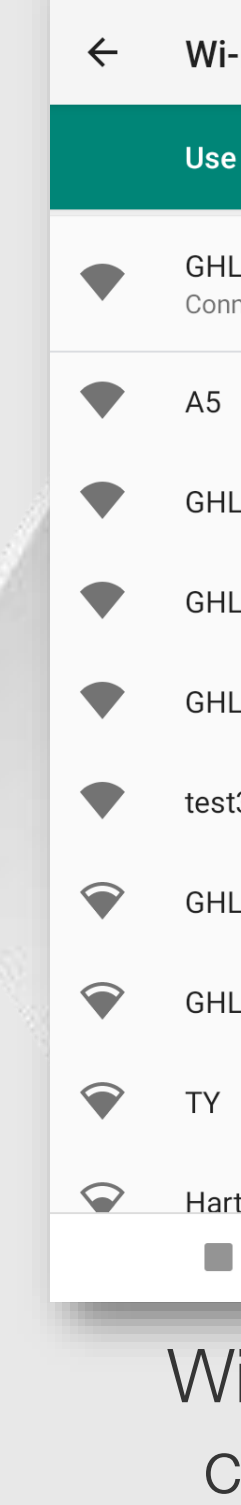

11:39 ам 🗖

# STEP 8

| um 🔧                | ► ¶II 3 96% |
|---------------------|-------------|
| -Fi                 | ۹           |
| e Wi-Fi             |             |
| L SYSTEMS<br>nected | ٩           |
|                     | £           |
| L SYSTEMS_Guest     | Ð           |
| L_TerminalASUS      | Ð           |
| LBM_2.4G            | Ð           |
| 3                   | Ð           |
| LSIMON              | Ð           |
| LBM_5G              | £           |
|                     | Ð           |
| ta-SD               | A           |
|                     | •           |

WiFi network connected

## **STEP 9**

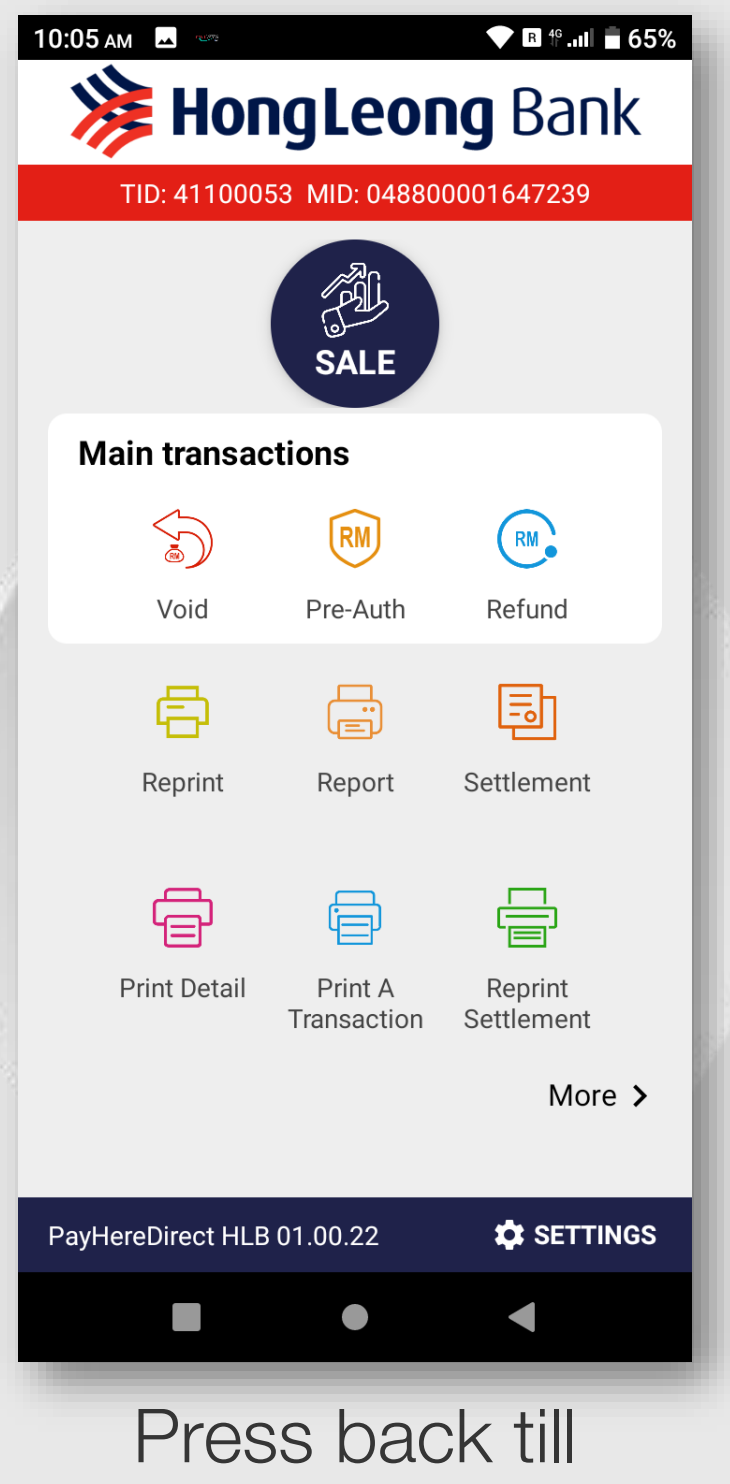

Press back till payment screen menu.